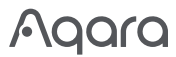

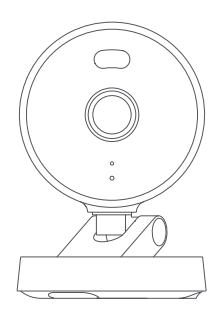

## Uživatelská příručka Kamery G100 🖾

#### Představení produktu

Kamera G100 je odolná vůči povětrnostním vlivům a vhodná pro venkovní použití. Její rozlišení je 3MP a je vybaveno širokoúhlým zorným polem 140° (úhlopříčně). Má dva režimy nočního vidění: černobílé nebo barevné noční vidění s reflektorem. Černobílé noční vidění využívá 940nm neviditelné infračervené přídavné světlo, zatímco barevné noční vidění s reflektorem se dosahuje aktivací bílého světla pro stabilní barevné snímání v noci. Podporuje bezdrátové připojení 2,4GHz Wi-Fi 6 a umožňuje lokální ukládání videa prostřednictvím karty MicroSD. G100 podporuje detekci pohybu a lidí, jakož i vlastní vyzvánění, RTSP streaming a úložiště NAS. S krytím IP65 pro odolnost vůči vodě a prachu může kamera pracovat při teplotách od -10 °C do +40 °C. Kromě toho je kompatibilní se systémy třetích stran a funguje s Apple Home .

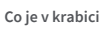

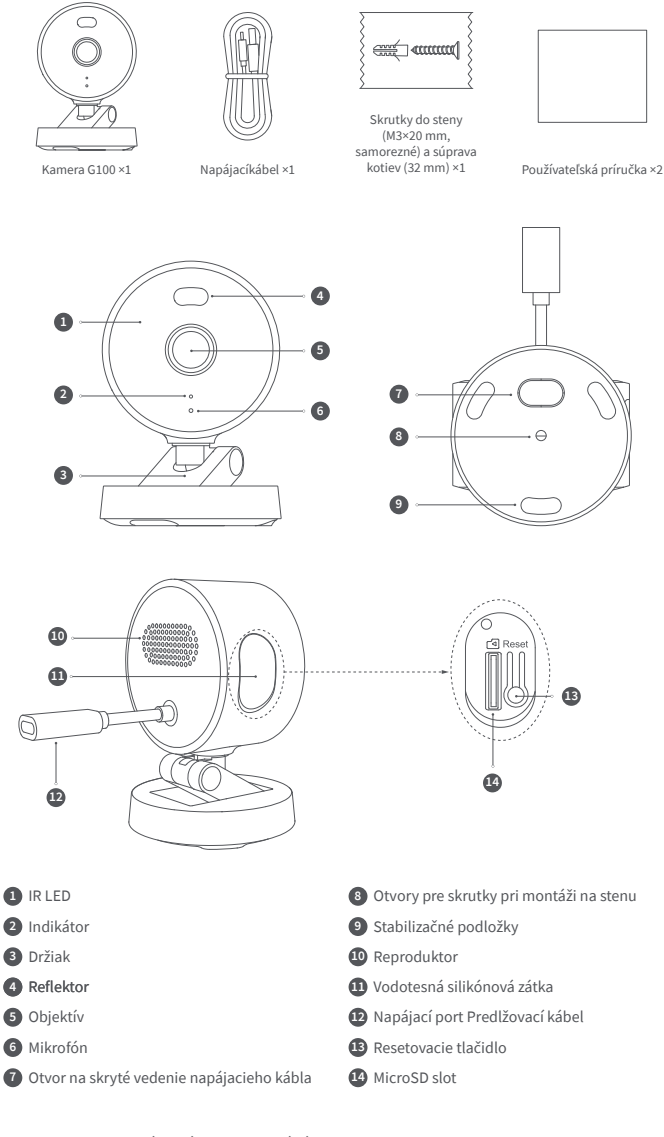

# Pokyny pro použití tlačítka resetování:

1. Dlouhý stisk na 10 sekund: Resetuje síť a zruší spárování zařízení.

2. Stiskněte 10krát za sebou: Obnovení továrních nastavení.

Vyberte umístění instalace Zařízení můžete namontovat na jakýkoli rovný povrch, strop nebo stěnu, pokyny jsou následující:

Rovný povrch:

Když je vybráno vhodné místo na rovném povrchu, připojte kameru k aplikaci Aqara Home. Po úspěšném připojení produktu k aplikaci Ize manuálně upravit jeho úhel náklonu a úhel otáčení doleva/doprava na základě obrazu v reálném čase, přičemž objektiv se zaměří na pozici, kterou je třeba monitorovat.

#### Montáž na zeď a Montáž na strop :

 Doporučuje se nainstalovat tuto kameru ve výšce 2-3 metry nad zemí, připevnit držák na vybrané místo instalace na zdi a označit body pro vyvrtání.

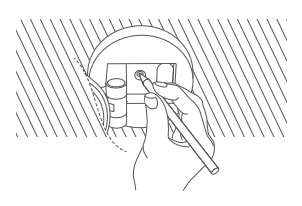

3.K zatlučení rozpěrné hmoždinky do vyvrtaných otvorů použijte kladivo, přičemž zajistěte rovný3. povrch.

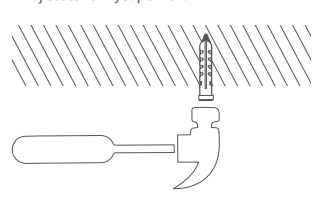

#### Připojování zařízení

Stáhněte si aplikaci

Vyhledejte aplikaci "Aqara Home" v Apple Store, Google Play, Xiaomi GetApps, HuaweiApp Gallery nebo naskenujte následující QR kód ke stažení aplikace Aqara Home .

#### Přidejte produkt do Aqara Home

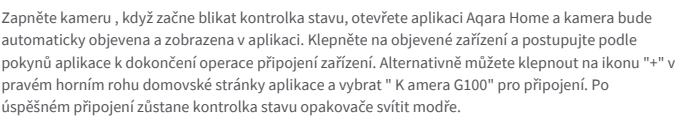

- \* Pokud kontrolka po zapnutí nebliká, stiskněte dlouho funkční tlačítko na 10 sekund nebo rychle stiskněte resetovací tlačítko 10krát, abyste resetovali zařízení.
- \* Během nastavování sítě se ujistěte, že mobilní telefon je připojen k Wi-Fi síti ve stejné LAN jako kamera.
- \* Během nastavování sítě je třeba naskenovat párovací QR kód Aqara na produktu nebo zadat 8místný párovací kód. Postupujte podle pokynů v aplikaci.
- \* Pokud se zařízení nedokáže připojit po 10 minutách od zapnutí, přejde do stavu odpojení se stálým bílým světlem. Pro restartování procesu odpojte napájení a znovu jej připojte, nebo dlouze stiskněte resetovací tlačítko na 10 sekund, abyste resetovali síť. Když kontrolka začne rychle blikat, můžete se znovu připojit k síti.

#### Přidejte produkt do HomeKit

Otevřete aplikaci Apple "Home". Klepněte na "+" v pravém horním rohu, abyste se dostali na stránku Přidat příslušenství. Naskenujte nebo manuálně zadejte nastavovací kód HomeKit (QR kód HomeKit) na kameře a připojte zařízení k HomeKit.

Běžná selhání při přidávání do HomeKit jsou následující:

Výzva "Nelze přidat příslušenství". Opakované selhání připojení způsobilo, že chybové informace v iOS vyrovnávací paměti zůstaly nevyřešeny. Restartujte iOS zařízení (iPhone nebo iPad), resetujte kameru a zkuste to znovu.

Výzva "Příslušenství přidáno". Restartujte iOS zařízení a resetujte kameru, poté manuálně zadejte nastavovací kód HomeKit pro přidání kamery.

Výzva "Příslušenství nenalezeno". Prosím, resetujte kameru, počkejte 3 minuty a přidejte ji znovu manuálním zadáním nastavovacího kódu HomeKit.

\* Poznámka: Uchovejte QR kód na bezpečném místě. Pokud přidání selže, stiskněte a podržte resetovací tlačítko na 10 sekund, abyste resetovali síť, a pak zkuste přidat zařízení znovu.

#### Jiné funkce

Pro další funkce zařízení se prosím přihlaste do aplikace Aqara Home.

#### Stav kontrolky

| Stav kontrolky                      | Stav zařízení                                                                 |
|-------------------------------------|-------------------------------------------------------------------------------|
| Žlutá kontrolka svítí               | Startuje                                                                      |
| Žlutá kontrolka rychle bliká        | Síť čeká na připojení                                                         |
| Modrá kontrolka rychle bliká        | Router se připojuje                                                           |
| Modrá kontrolka bliká pomalu        | Připojení k routeru bylo úspěšné a<br>probíhá párování účtu                   |
| Modrá kontrolka svítí nepřerušovaně | Zařízení funguje normálně                                                     |
| Bílá kontrolka svítí nepřerušovaně  | Účet nebyl spárován do 10 minut                                               |
| Žlutá kontrolka bliká pomalu        | Firmware se aktualizuje                                                       |
| Kontrolka je vypnuta                | Kontrolka je vypnutá / zařízení není<br>zapnuto / zařízení je v režimu spánku |

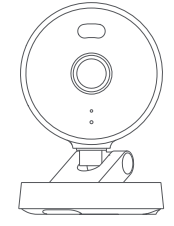

 Použijte vrtáky o průměru Ø6 mm k vyvrtání otvorů podle označených pozic, 2.přičemž otvor bude mít hloubku u ≥ 32 mm.

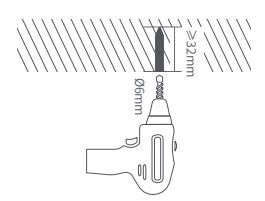

 Pomocí samořezných šroubů z balíčku příslušenství připevněte držák na zeď.

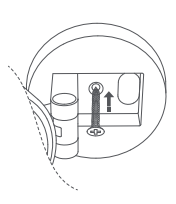

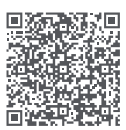

## Základní parametry

Model: CH-C0 8 E / CH-C0 8D Rozlišení videa: 2304×1296 Zorný úhel: 140° (úhlopříčně) Kódování: H.264 Vstupní napájení: 5 V –1A Lokální úložiště: MicroSD karta (není součástí balení). Podporována je TŘÍDA 10 nebo vyšší, až do 512GB kapacity úložiště Bezdrátové protokoly: Wi-Fi IEEE 802.11 b/g/n/ax 2,4GHz, Bluetooth Provozní teplota: -10°C-40°C (14°F~104°F) Provozní vlhkost: 0~95% RV, bez kondenzace

## Poznámky

- 1. Tento produkt není hračka, prosím, držte děti mimo dosah tohoto produktu.
- 2. Vyhněte se instalaci produktu na místech, která by mohla blokovat objektiv nebo reflektor. Při nastavování orientace objektivu se vyhněte jeho nasměrování do přímého slunečního světla, abyste předešli nezvratnému poškození obrazového snímače.
- Když je reflektor zapnutý a nastaven na maximální jas, nedívejte se přímo do světla, abyste předešli poškození očí.
- 4. Černobílé noční vidění nebo barevné noční vidění s reflektorem jsou volitelné režimy. Při přepnutí do režimu barevného nočního vidění s reflektorem v prostředí s nízkou úrovní osvětlení zapněte reflektor.
- 5. Prosím, nepokoušejte se opravit tento produkt sami, protože tím ztratíte nárok na pozáruční servis.
- 6. Prosím vyberte adaptér s minimálním výstupem 5V⊠1A n a použití s tímto produktem.

## Oznámení

Použití označení Works with Apple znamená, že příslušenství bylo navrženo tak, aby fungovalo specificky s technologií identifikovanou v označení a bylo certifikováno vývojářem pro splnění výkonnostních standardů Apple. Apple není zodpovědný za provoz tohoto zařízení ani za jeho soulad s bezpečnostními a regulačními normami.

10denní historie záznamů z vašeho fotoaparátu G100 je bezpečně uložena v iCloudu ak dispozici pro prohlížení v aplikaci Apple Home na vašem iPhone, iPadu nebo Macu. Můžete přidat jednu kameru k 50GB plánu, až pět kamer k 200GB plánu nebo neomezený počet kamer k 2TB plánu bez dodatečných nákladů. Záznamy z kamery se nezapočítávají do vašeho limitu úložiště iCloud.

Apple, Apple Watch, HomeKit, HomePod, HomePod mini, Siri, iPad, iPad Air a iPhone jsou ochranné známky společnosti Apple Inc., registrované v USA a dalších zemích.

Online zákaznický servis: www.aqara.com/support Výrobce: Lumi United Technology Co., Ltd. Adresa: Room 801-804, Building 1, Chongwen Park, Nanshan iPark, No. 3370, Liuxian Avenue, Fuguang Community, Taoyuan Residential District, Nanshan District, Shenzhen, China Email: support@aqara.com Vyrobeno v Číně